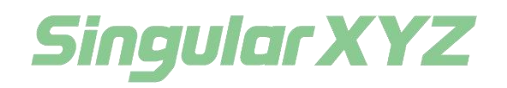

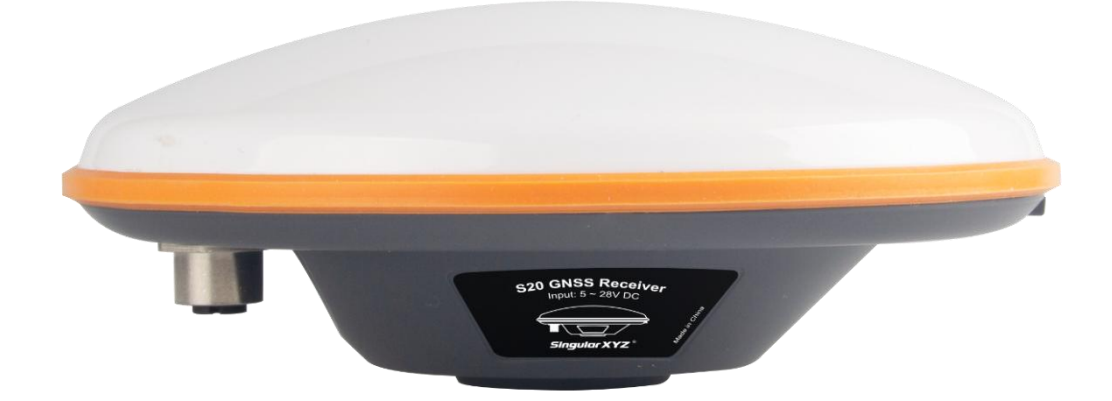

# S20 GNSS Receiver User Manual

V2.0, modified on 2024.12.13

#### **Proprietary Notice**

Information in this document is subject to change without notice and does not represent a commitment on the part of SingularXYZ Intelligent Technology Ltd. The software described in this document is furnished under a license agreement or non-disclosure agreement. The software may be used or copied only in accordance with the terms of the agreement. It is against the law to copy the software on any medium except as specifically allowed in the license or non-disclosure agreement.

No part of this manual may be reproduced or transmitted in any form or by any means, electronic or mechanical, including photocopying and recording, for any purpose without the express written permission of a duly authorized representative of SingularXYZ Intelligent Technology Ltd.

#### **Corporate Office**

SingularXYZ Intelligent Technology Ltd. Address: Floor 2, Building A, No. 599 Gaojing Road, 201702 Shanghai, China Tel: +86-21-60835489 Fax: +86-21-60835497 Website: https://www.singularxyz.com E-mail: singularxyz@singularxyz.com

#### **Copyright Notice**

This is the V2.0.0.1 (Dec, 2024) revision of the S20 GNSS Receiver User Guide. It cannot be copied or translated into any language without the written permission of SingularXYZ.

#### **Technical Assistant**

If you have any questions that can't be solved in this manual, please contact your local SingularXYZ distribution partner. Alternatively, request technical support from SingularXYZ Intelligent Technology Ltd.

Support Email: <u>support@singularxyz.com</u> Support Skype: <u>Support.SingularXYZ</u>

Your feedback on this manual will help us improve it with future revisions.

©2024 SingularXYZ Intelligent Technology Ltd. All rights reserved.

## Table of Content

| Cha | pter 1 Overview            |    |
|-----|----------------------------|----|
| 1.1 | About S20                  | 3  |
| 1.2 | Specification              | 3  |
| 1.3 | Specification              | 3  |
| Cha | pter 2 Introduction        |    |
| 2.1 | Environmental Requirements | 5  |
| 2.2 | Installation               | 5  |
| 2.3 | Interface Definition       | 6  |
| 2.4 | Power Supply               | 6  |
| Cha | pter 3 Output Data         |    |
| 3.1 | NMEA-0183                  |    |
| 3.2 | Serial Port Output         |    |
| 3.3 | Bluetooth Output           |    |
| Cha | pter 4 Working Mode        |    |
| 4.1 | RTK-Ntrip                  |    |
|     | 4.1.1 Device Connection    |    |
|     | 4.1.2 Ntrip Configuration  |    |
| 4.2 | SBAS                       |    |
| Cha | pter 5 Device Upgrade      |    |
| 5.1 | FW Upgrade                 |    |
| 5.2 | GNSS Upgrade               | 24 |

### 1.1 About S20

Equipped with a high-precision GNSS engine, the S20 offers full-constellation tracking and versatile work modes. The S20 receiver integrates the GNSS antenna and GNSS module together, largely streamlining the system components and installation. Featuring a standard DB9 serial port and NMEA-0183 message output, it facilitates seamless integration into navigation system development, ensuring high adaptability and ease of use.

### **1.2 Specification**

Key Features:
Size: Φ150mm\*58.4mm
Weight: 424g
1408 channels of simultaneously signal tracking
Precision positioning: centimeter-level RTK accuracy and sub-meter standalone accuracy
IP67 waterproof & dustproof
Designed to survive a 2m drop onto concrete
Cable-free Bluetooth wireless technology

### **1.3 Specification**

Thanks for choosing SingularXYZ S20 GNSS receiver. Please check your package for the items listed below. bhu7xwTips: Item with \* is Optional.

| No. | Name              | Quantity | Figure |
|-----|-------------------|----------|--------|
| 1   | S20 GNSS Receiver | 1        |        |

| 2 | 5-pin Cable    | 1 |  |
|---|----------------|---|--|
| 3 | Magnetic Base* | 1 |  |

### 2.1 Environmental Requirements

S20 GNSS receiver is so rugged and designed compactly, but to keep the receiver with a reliable performance and have a lengthy life span, we strongly advise you to use S20 under circumstances below:

Operating Temperature: -40 °C ~ +65 °C

Storage Temperature: -40 °C ~ +85 °C

Humidity: 100% non-condensing.

Avoid violent impact (designed to survive a 2m drop onto concrete).

Avoid soaking in fluid.

With a clear view of the sky.

### 2.2 Installation

The S20 is placed on the roof using a magnetic base. As shown in Figure 2-1, the S20 is connected to the magnetic base and the extension rod, and Figure 2-2 is the S20 installed on the roof.

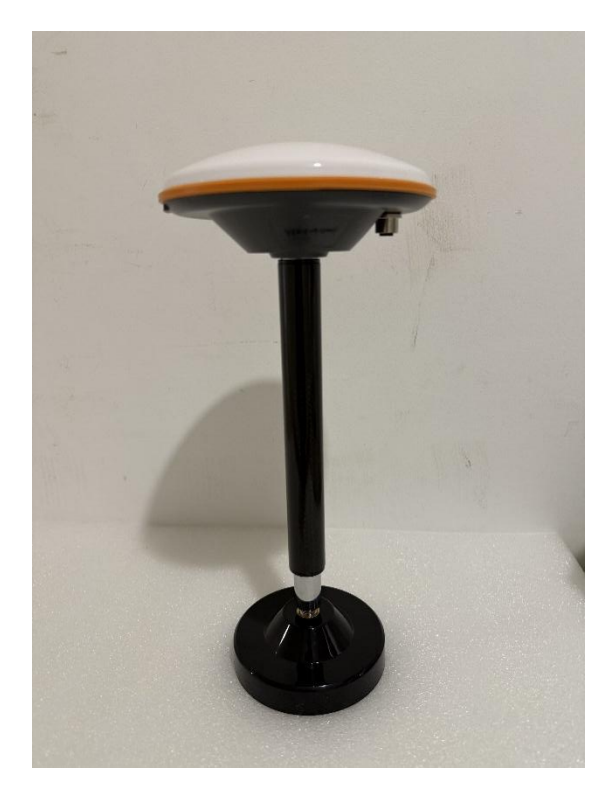

Figure 2-1

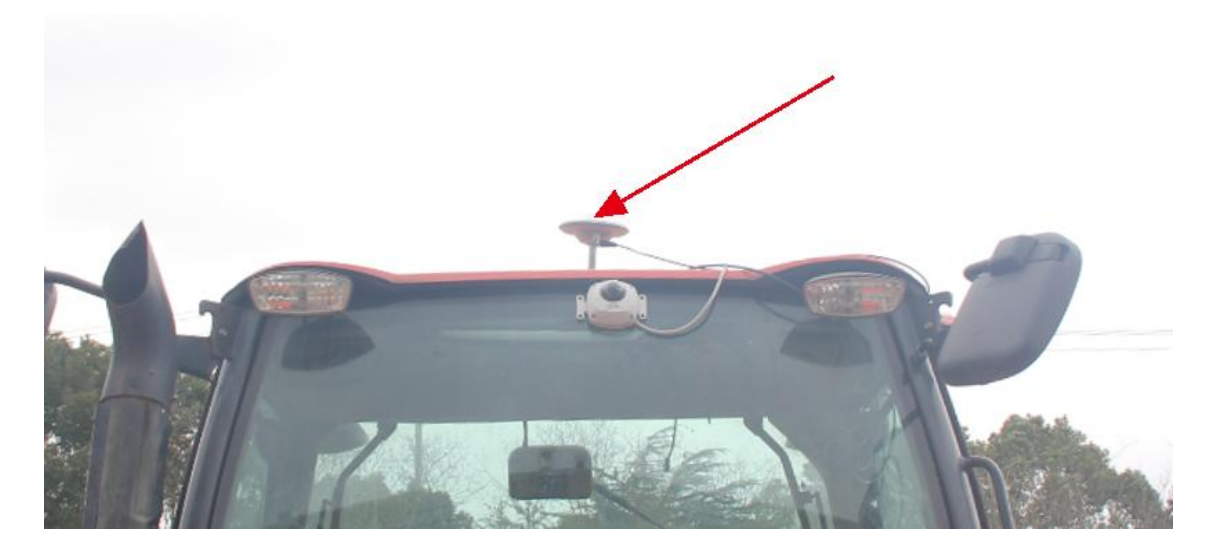

Figure 2-2

### 2.3 Interface Definition

S20 GNSS receiver comes with a 5-pin data cable, which needs to be connected to the power cable and serial port cable by yourself. The following is the definition of the data cable for reference.

| Connection Definition |                   |             |  |  |
|-----------------------|-------------------|-------------|--|--|
| M12/5PIN Male         | Wire color        | Description |  |  |
| 1                     | Brown             | VCC         |  |  |
| 2                     | White             | GND         |  |  |
| 3                     | Blue              | RXD         |  |  |
| 4                     | Black             | TXD         |  |  |
| 5                     | Grey              | GND         |  |  |
| Shield                | Braided wire mesh |             |  |  |

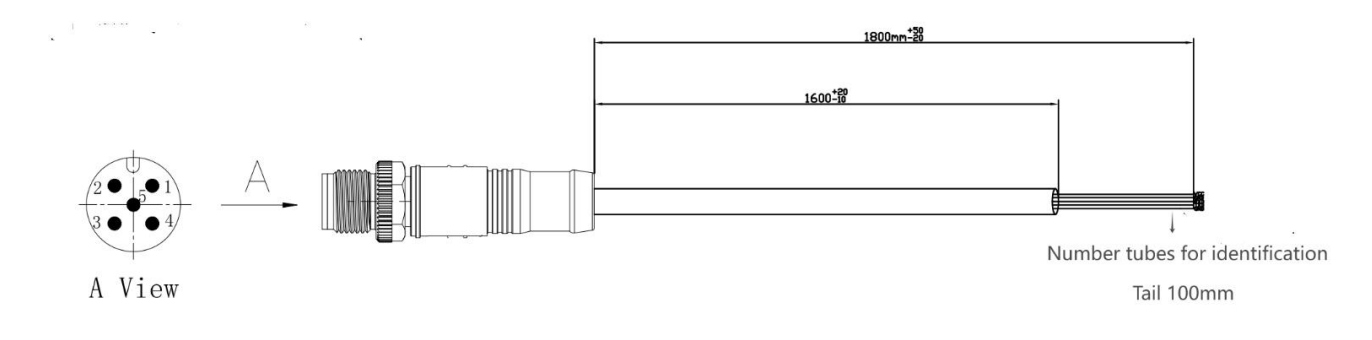

### 2.4 Power Supply

S20 GNSS Receiver only supports external power supply. Please use a DC2.1 female for power supply.

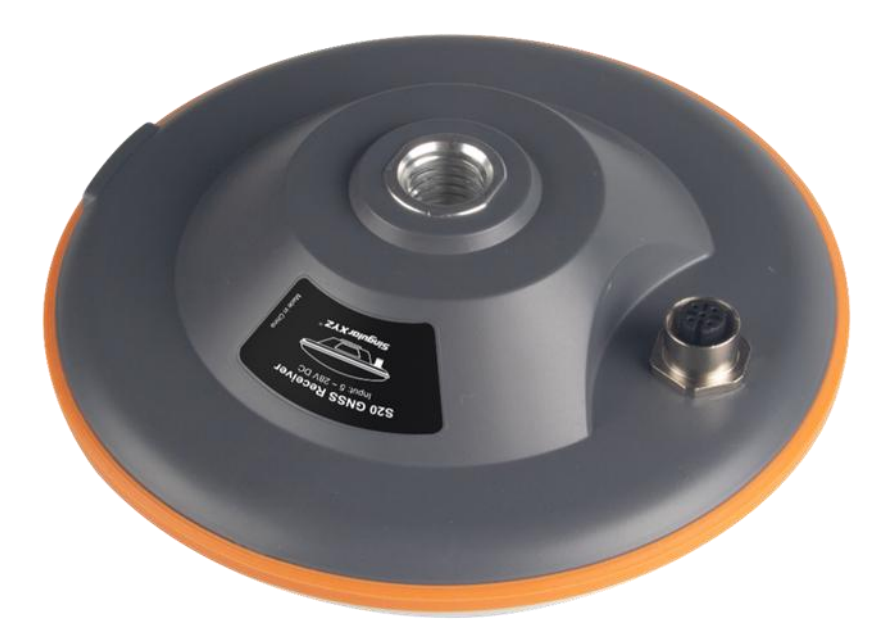

### 3.1 NMEA-0183

NMEA 0183 is a standard format developed by the National Marine Electronics Association for marine electronic equipment. It has become the unified RTCM (Radio Technical Commission for Maritime services) standard protocol for GPS navigation equipment.

S20 outputs NMEA-0183 messages at 1HZ by default, including GGA, GSA, RMC, GST, GSV. The following is a detailed description of the relevant messages.

Tips: S20 supports changing the message output settings by yourself. In addition, the S20 receiver does not perform "freset" operations on the board by default, and the user-defined settings can be retained. For details, please contact technical support.

#### \$GPGGA

GPS fixed data output statement, this is the main data of a frame of GPS positioning, and it is also the most widely used data.

\$GPGGA,<1>,<2>,<3>,<4>,<5>,<6>,<7>,<8>,<9>,<10>,<11>,<12>,<13>,<14>\*<15>

<1> UTC time, the format is hhmmss.sss.

<2> Latitude, the format is ddmm.mmmm (if the leading digit is insufficient, fill in 0).

<3> Latitude hemisphere, N or S (north or south latitude).

<4> Longitude, the format is dddmm.mmmm (if the leading digit is insufficient, fill in 0).

<5> Longitude hemisphere, E or W (east longitude or west longitude).

<6> Positioning quality indication, 0=positioning invalid, 1=positioning valid.

<7> Number of satellites to use, from 00 to 12 (if the leading digits are insufficient, fill with 0).

<8> Horizontal accuracy, from 0.5 to 99.9.

<9> Height of the antenna from sea level, from -9999.9 to 9999.9 meters.

<10> Height unit, M represents the unit of meter.

<11> Height of the geoid relative to sea level (-999.9 to 999.9).

<12> Height unit, M represents the unit of meter.

<13> Differential GPS data period (RTCM SC-104), the number of seconds to establish the last RTCM transmission.

<14> Differential reference base station number, from 0000 to 1023 (if the leading digits are insufficient, fill with 0).

<15> Checksum.

#### \$GPGSA

GPS DOP and Active Satellites (GSA) Current satellite information.

\$GPGSA,<1>,<2>,<3>,<3>,<3>,<3>,<4>,<5>,<6>,<7>

<1>Mode: M = Manual, A = Automatic.

<2>Positioning type 1 = No positioning, 2 = Two-dimensional positioning, 3 = Three-dimensional positioning.

<3>PRN number: 01 to 32 indicates the satellite numbers in use in the sky, and can receive up to 12 satellite information.

<4> PDOP position precision factor (0.5~99.9)

- <5> HDOP horizontal precision factor (0.5~99.9)
- <6> VDOP vertical precision factor (0.5~99.9)

<7> Checksum

#### \$GPRMC

Recommended Minimum Specific GPS/TRANSIT Data

\$GPRMC,<1>,<2>,<3>,<4>,<5>,<6>,<7>,<8>,<9>,<10>,<11>,<12>\*<13>

<1> UTC time, hhmmss (hour, minute, second) format

<2> Positioning status, A=valid positioning, V=invalid positioning

<3> Latitude, latitude ddmm.mmmm (degrees and minutes) format (if the leading digits are insufficient, fill in 0)

<4> Latitude hemisphere N (Northern Hemisphere) or S (Southern Hemisphere)

<5> Longitude, longitude dddmm.mmmm (degrees and minutes) format (if the leading digits are insufficient, fill in 0)

<6> Longitude hemisphere E (East longitude) or W (West longitude)

<7> Ground speed (000.0~999.9 knots, Knot, if the leading digit is insufficient, fill in 0)

<8> Ground heading ( $000.0 \sim 359.9$  degrees, with true north as the reference, if the leading digit is insufficient, fill in 0)

<9> UTC date, ddmmyy (day-month-year) format

<10> Magnetic Variation, magnetic declination (000.0~180.0 degrees, if the leading digit is insufficient, fill it with 0)

<11> Declination, magnetic declination direction, E (east) or W (west)

<12> Mode Indicator, mode indication (only NMEA0183 3.00 version output, A=autonomous positioning, D=differential, E=estimated, N=invalid data)

<13> Checksum

#### \$GPGST

GPS pseudo-range noise statistics, including standard deviation information of three-dimensional coordinates.

\$GPGST,<1>,<2>,<3>,<4>,<5>,<6>,<7>,<8>\*<9>

<1>UTC Time

<2>RMS deviation

<3>Semi-major deviation

<4>Semi-minor deviation

<5>Semi-major orientation

<6>Latitude error deviation

<7>Longitude error deviation

<8>Altitude error deviation

<9>Checksum

#### \$GPGSV

visible satellite status output statement.

\$GPGSV,<1>,<2>,<3>,<4>,<5>,<6>,<7>,...,<4>,<5>,<6>,<7>\*<8>

- <1> Total number of GSV statement messages.
- <2> Current GSV statement number.
- <3> Total number of visible satellites, 00 to 12.
- <4> Satellite number, 01 to 32.
- <5> Satellite elevation, 00 to 90 degrees.
- <6> Satellite azimuth, 000 to 359 degrees. Actual value.
- <7> Signal-to-noise ratio (C/No), 00 to 99dB; no table means no signal is received.

<8> Checksum

### 3.2 Serial Port Output

NMEA data can be output via the serial port. After power supply, the output data needs to be connected to the computer via a USB to RS232 converter.

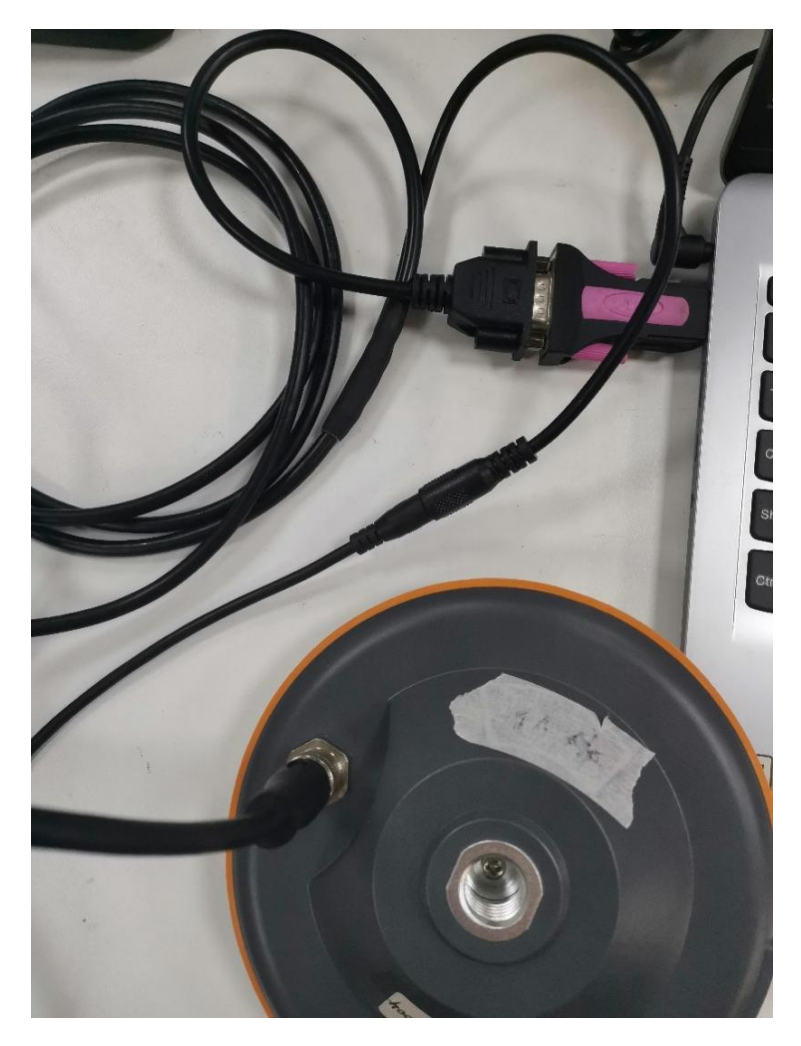

Figure 3-1

After the cable is connected, no configuration is required, and the S20 will output data by default. As shown in Figure 3-2 below, select the serial port software to see the data output.

| pout                                                                                                    |                                   |            |             |          |
|----------------------------------------------------------------------------------------------------|-----------------------------------|------------|-------------|----------|
| COM Port Setting                                                                                                    | Command Li                        | st         |             |          |
| COM Port: V Baudrate: 115200 V StopBits: 1 V Parity: None V                                                                            | 🦳 Choose All Commands             | hex        | Enter       | Delay(mS |
|                                                                                                    | 🗌 1: enter gnss config mode       |            | ✓ 1         |          |
| ByteSize: 8 🔻 Flow Control: No Ctrl Flow 🔻 Open Port                                                                                   | C 2: log version                  |            | 2           |          |
|                                                                                                    | ☐ 3: log headinga ontime 1        |            | <b>7</b> 3  |          |
| GBGSV. 3, 3, 09, 13, 11, 217, 30, B*39                                                                                                 | 4: log ksxt ontime 1              |            | ✓ 4         |          |
| GAGSV, 1, 1, 02, 09, 21, 147, 43, 05, 73, 173, 34, 1*7B                                                                                | 5: unlogall                       |            | 5           |          |
| GAGSV, 1, 1, 02, 09, 21, 147, 43, 05, 73, 173, 39, 2*75                                                                                | 6: log loglista                   | — <u> </u> | <b>7</b> 6  | 1        |
| GAGSV, 1, 1, 02, 09, 21, 147, 40, 05, 73, 173, 31, 7*7B                                                                                | 7: log gpgga ontime 1             | — <u> </u> | 7           |          |
| GQGSV, 2, 1, 05, 04, 39, 175, 42, 03, 15, 149, 36, 07, 53, 168, 38, 02, 75, 084, 30, 1*6C                                              | □ 8: CONFIG COM2 460800 8 n 1     | — <u> </u> | 8           | 1        |
| (49(5)), 2, 2, 05, 55, 55, 155, 40, 1*52<br>(GRCSV, 1, 1, 14, 14, 39, 175, 45, 13, 15, 149, 35, 17, 53, 168, 40, 12, 75, 184, 29, 6*64 | 9: config                         | — <u> </u> | 9           | 1        |
| GQGSV, 1, 1, 04, 04, 39, 175, 44, 03, 15, 149, 39, 07, 53, 168, 44, 02, 75, 084, 31, 8*64                                              | 10: freset                        | — <b> </b> | 10          | 1        |
| GNGGA, 095301.00, 3109.99293191, N, 12117.39534334, E, 2, 19, 1.2, 17.3806, M, 10.9792, M, 2.0,                                        | 11: MODE                          | - E        | <b>7</b> 11 | 1        |
| 137*60                                                                                                    | 12: saveconfig                    |            | V 12        | 11       |
| GNGSA, M, 3, 08, 26, 27, 31, , , , , , , , 2. 0, 1. 2, 1. 6, 1*30                                                                      | □ 13: CONFIG COM2 921600 8 n 1    | — F /      | ✓ 13        | 11       |
| GNGSA, M, 3, 10, 11, , , , , , , , , , , 2, 0, 1, 2, 1, 6, 3#38<br>GNGSA M 3 01 04 11 24 34 39 40 43 44 59 2 0 1 2 1 6 4#39            | 14: LOG RTKDATAA ONCHANGED        |            | 14          | 1        |
| GNGSA, M. 3, 02, 03, 07,, 24, 54, 45, 46, 45, 44, 55, 1, 2, 0, 1, 2, 1, 6, 4*51                                                        | 15: LOG RTKDATAA                  | - 27       | V 15        | 11       |
| GNEMC, 095301.00, A, 3109.99293191, N, 12117.39534334, E, O. 012, 246.0, 011124, 6.4, W, D, C*59                                       |                                   |            | 16          | 1/       |
| GNGST, 095301.00, 2.41, 7.04, 4.32, 120.3082, 2.840, 3.457, 3.414*45                                                                   |                                   | - 27       | 10          |          |
| GPGSV, 2, 1, 06, 27, 80, 178, 55, 26, 36, 056, 25, 31, 43, 111, 48, 28, 13, 123, 26, 1*63                                              |                                   |            | - 10        |          |
| GPGSV, 2, 2, 06, 08, 46, 213, 24, 18, 12, 054, 21, 1*66                                                                                |                                   |            | 10          |          |
| GPGSV, 2, 1, 06, 27, 80, 178, 48, 26, 36, 056, 26, 31, 43, 111, 45, 28, 13, 123, 34, 4*67                                              |                                   | !          | 19          |          |
| 07939, 2, 2, 06, 00, 40, 213, 26, 10, 12, 054, 22, 4*62                                                                                |                                   |            | 20          |          |
| 2024-11-01_11:36:34:296] Open COM Fort Success                                                                                         |                                   |            | 21          |          |
| 2024-11-01_15:59:59:121] Open COM Port Success                                                                                         | 22:                               |            | 22          |          |
| 2024-11-01_17:52:59:019] Upen CUM Fort Success                                                                                         | 23:                               |            | 23          |          |
|                                                                                                    | 24:                               |            | 24          |          |
| Uperation                                                                                                    | 25:                               |            | 25          |          |
| Clear Information 🛛 🗖 DTR 🗖 RTS 🔽 View File 🗖 Show Time                                                                                | 26:                               |            | 26          |          |
| Tranut Staring The String Show In HEX Send With Enter                                                                                  | 27:                               |            | 27          |          |
| input string.                                                                                                    | 28:                               | - C /      | 28          |          |
| Send Command                                                                                                    | 29:                               | - C /      | 29          | 1        |
| ×                                                                                                    |                                   |            |             | 10       |
|                                                                                                    | Load Test Script Clear All Comman | ids        | nun Times:  | 10       |
| Select file                                                                                                    |                                   | - Delay    | Time(mS):   | 1000     |
| 1                                                                                                    |                                   |            | 1           |          |

Figure 3-2

### 3.3 Bluetooth Output

S20 can also output data via Bluetooth. When connected to SingularPAD software or other measurement software, you can see the default output NMEA data. (The following chapters will provide detailed information about connecting to the SingularPAD software.) Figure 3-3 below shows the Bluetooth output NMEA data.

| ← Comm                     | unication                   | Shared            |
|----------------------------|-----------------------------|-------------------|
| Debuc                      | 1                           |                   |
| Common Co                  | mmands                      | >                 |
| Command                    |                             | Input             |
| RX Data                    |                             | Save              |
| \$GQGSV,2,1<br>\$GQGSV,1,1 | ,03,04,2,33,17,04,04,22,176 | ,40,03,33,13      |
| \$GNGGA,09<br>2.0.0137*60  | 5527.00,3109                | 9.99291540,N      |
| \$GNGSA.M.                 | 3,18,26,27,31               | 1.4.0.9.1         |
| \$GNGSA,M.                 | 3.85.86                     | 1.4.0.9.1.1.2*    |
| \$GNGSA,M.                 | 3.05.36                     | 1.4.0.9.1.1.3*    |
| \$GNGSA,M,                 | 3,01,04,07,10               | ,11,12,16,24,     |
| \$GNGSA,M,                 | 3,44,59,,,,,,,              | 1.4,0.9           |
| ,1.1,4*38                  |                             |                   |
| \$GNGSA,M,                 | 3,02,03,04,07               | ,,,,,,,,1.4,0.9,1 |
| \$GNRMC,09                 | 5527.00,A,31                | 09.99291540       |
| \$GNGST,095                | 527.00,3.38,                | 5.16,3.18,116.    |
| \$GPGSV,2,1,               | 07,27,81,176                | ,54,16,56,017     |
| \$GPGSV,2,2,               | 07,28,12,124                | ,29,08,47,214     |
| 5,1*57                     |                             |                   |
| \$GPGSV,2,1,               | 05,27,81,176                | ,46,31,42,112     |
| \$GPGSV,2,2,               | 05,18,11,053                | ,24,4*5D          |
| \$GPGSV,2,1,               | 05,27,81,176                | ,53,26,35,057     |
| Cribric(19.5               | 05 18 11 053                | 99 g*57           |
| Start                      | Send                        | Clear             |

Figure3-3

### 4.1 RTK-Ntrip

S20 can use Ntrip to achieve RTK through the Phone Internet.

### 4.1.1 Device Connection

Take SingularPAD software as an example, connect SingularPad and S20 GNSS receiver via Bluetooth. Search and connect S20 Bluetooth as shown in Figure 4-1 below.

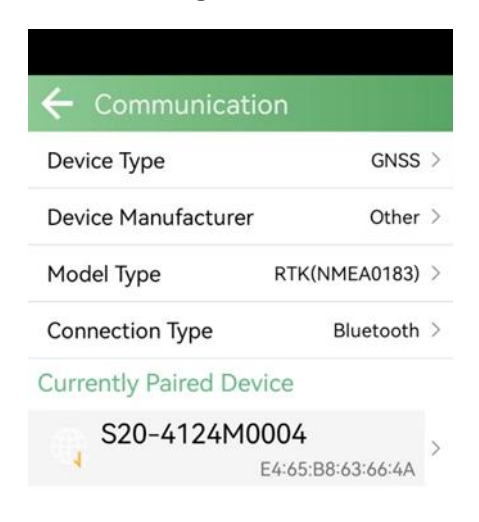

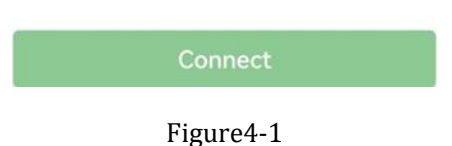

Figure4-

After the connection is successful, it is shown as shown in Figure 4-2.

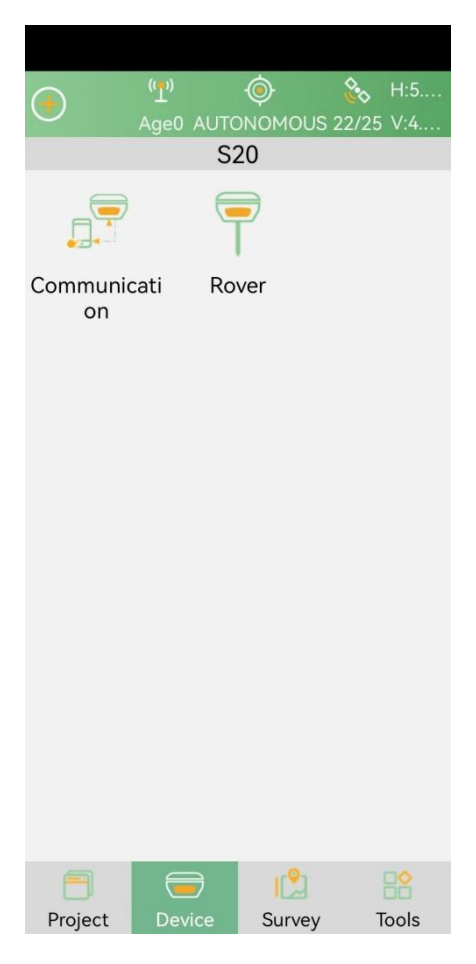

Figure4-2

### 4.1.2 Ntrip Configuration

S20 can be used as rover in Phone Internet mode. You can set it in Rover interface, set the Data link as Phone Internet and Connecting Mode as NTRIP, enter the IP address, Port, User and Password of your CORS. Click Get to get the mount point, and then select the mount point and click start. You can determine whether the connection is successful by whether you have received data in the RX Data Status circle, if you receive the data, then click Apply, the position status will change to Fixed.

|                                                                                                    | H:4                                                               | ← Rover                                                                                                    | Mode Setti                                                                                                    | ngs                                                                  |
|----------------------------------------------------------------------------------------------------|-------------------------------------------------------------------|----------------------------------------------------------------------------------------------------|----------------------------------------------------------------------------------------------------|----------------------------------------------------------------------|
| S20                                                                                                    | )                                                                 | Datalink Set                                                                                                    | tings                                                                                                    |                                                                      |
|                                                                                                    | )                                                                 | Datalink                                                                                                    | Ph                                                                                                    | ione Internet 🗦                                                      |
| Communicati Rove                                                                                                    | r                                                                 | Connecting<br>IP:47.103.96<br>User:Singula                                                                                                    | Mode:NTRIP<br>.216 Server F<br>arXYZ Passwo                                                                                                    | Port:8080 ><br>rd:*****                                              |
|                                                                                                    |                                                                   | Mountpoint                                                                                                    | Settings                                                                                                    | Get                                                                  |
|                                                                                                    |                                                                   | Mountpoint                                                                                                    |                                                                                                    | Office >                                                             |
|                                                                                                    |                                                                   | RX Data Sta                                                                                                    | tus                                                                                                    |                                                                      |
|                                                                                                    |                                                                   | $\bigcirc$                                                                                                    |                                                                                                    | Start                                                                |
|                                                                                                    |                                                                   | Auto Connec                                                                                                    | t to Network                                                                                                    |                                                                      |
|                                                                                                    |                                                                   | Base Coordii<br>Alert(VRS ex                                                                                                    | nates Change<br>cluded)                                                                                                    |                                                                      |
|                                                                                                    | vr∳r ⊡ó                                                           |                                                                                                    |                                                                                                    |                                                                      |
| Project Device                                                                                                    | Survey Tools                                                      | Share                                                                                                    | Save                                                                                                    | Apply                                                                |
|                                                                                                    |                                                                   |                                                                                                    |                                                                                                    |                                                                      |
| ← Parameter Se                                                                                                    | ttings                                                            | ← Rover                                                                                                    | Mode Setti                                                                                                    | ngs                                                                  |
| <ul> <li>Parameter Se</li> <li>Phone Internet</li> </ul>                                                                                                    | ttings                                                            | ← Rover                                                                                                    | Mode Setti<br>tings                                                                                                    | ngs                                                                  |
| <ul> <li>Parameter Se</li> <li>Phone Internet</li> <li>Connecting Mode</li> </ul>                                                                                   | ttings<br>NTRIP >                                                 | Rover Datalink Set Datalink                                                                                                    | Mode Setti<br>tings<br>Ph                                                                                                    | ngs<br>none Internet >                                               |
| <ul> <li>Parameter Set</li> <li>Phone Internet</li> <li>Connecting Mode</li> <li>CORS Settings</li> <li>IP</li> </ul>                                               | ttings<br>NTRIP ><br>                                             | Connecting<br>IP:47.103.96<br>User:Singula                                                                                                    | Mode Setti<br>tings<br>Ph<br>Mode:NTRIP<br>5.216 Server I<br>arXYZ Passwo                                                                        | ngs<br>none Internet ><br>Port:8080 ><br>rd:*****                    |
| <ul> <li>Parameter Set</li> <li>Phone Internet</li> <li>Connecting Mode</li> <li>CORS Settings</li> <li>IP</li> <li>Port</li> </ul>                                 | ttings<br>NTRIP ><br>E<br>47.103.96.216<br>8080                   | Connecting<br>IP:47.103.96<br>User:Singula                                                                                                    | Mode Setti<br>tings<br>Ph<br>Mode:NTRIP<br>5.216 Server I<br>arXYZ Passwo<br>Settings                                                            | ngs<br>none Internet ><br>Port:8080 ><br>rd:*****<br>Get             |
| <ul> <li>Parameter Set</li> <li>Phone Internet</li> <li>Connecting Mode</li> <li>CORS Settings</li> <li>IP</li> <li>Port</li> <li>User</li> </ul>                   | ttings<br>NTRIP ><br>                                             | Connecting<br>IP:47.103.96<br>User:Singula<br>Mountpoint                                                                                                    | Mode Setti<br>tings<br>Ph<br>Mode:NTRIP<br>5.216 Server I<br>arXYZ Passwo<br>Settings                                                            | ngs<br>none Internet ><br>Port:8080 ><br>rd:*****<br>Get<br>Office > |
| <ul> <li>Parameter Ser</li> <li>Phone Internet</li> <li>Connecting Mode</li> <li>CORS Settings</li> <li>IP</li> <li>Port</li> <li>User</li> <li>Password</li> </ul> | ttings<br>NTRIP ><br>                                             | Connecting<br>IP:47.103.96<br>User:Singula<br>Mountpoint<br>RX Data Sta                                                                                                 | Mode Setti<br>tings<br>Ph<br>Mode:NTRIP<br>5.216 Server I<br>arXYZ Passwo<br>Settings<br>tus                                                     | ngs<br>none Internet ><br>Port:8080 ><br>rd:*****<br>Get<br>Office > |
| <ul> <li>Parameter Set</li> <li>Phone Internet</li> <li>Connecting Mode</li> <li>CORS Settings</li> <li>IP</li> <li>Port</li> <li>User</li> <li>Password</li> </ul> | ttings<br>NTRIP ><br>                                             | Connecting<br>IP:47.103.96<br>User:Singula<br>Mountpoint<br>RX Data Sta                                                                                                 | Mode Setti<br>tings<br>Ph<br>Mode:NTRIP<br>5.216 Server I<br>arXYZ Passwo<br>Settings<br>tus                                                     | ngs none Internet > Port:8080 > rd:***** Get Office > Start          |
| <ul> <li>Parameter Ser</li> <li>Phone Internet</li> <li>Connecting Mode</li> <li>CORS Settings</li> <li>IP</li> <li>Port</li> <li>User</li> <li>Password</li> </ul> | ttings<br>NTRIP ><br>                                             | Rover          Datalink Set         Datalink         Connecting         IP:47.103.96         User:Singula         Mountpoint         RX Data State         Outo Connect | Mode Setti<br>tings<br>Ph<br>Mode:NTRIP<br>5.216 Server I<br>arXYZ Passwo<br>Settings<br>tus<br>tus                                              | ngs none Internet > Port:8080 > rd:***** Get Office > Start          |
| Parameter Ser   Phone Internet   Connecting Mode   CORS Settings   IP   Port   User   Password                                                                      | ttings<br>NTRIP ><br>47.103.96.216<br>8080<br>SingularXYZ X<br>() | Connecting<br>IP:47.103.96<br>User:Singula<br>Mountpoint<br>RX Data Sta<br>Auto Connect<br>Base Coordi<br>Alert(VRS ex                                                  | Mode Setti<br>tings<br>Ph<br>Mode:NTRIP<br>5.216 Server I<br>arXYZ Passwo<br>Settings<br>tus<br>tus<br>ct to Network<br>nates Change<br>ccluded) | ngs none Internet > Port:8080 > rd:***** Get Office > Start          |
| Parameter Ser   Phone Internet   Connecting Mode   CORS Settings   IP   Port   User   Password                                                                      | ttings<br>NTRIP ><br>47.103.96.216<br>8080<br>SingularXYZ X<br>() | Connecting<br>IP:47.103.96<br>User:Singula<br>Mountpoint<br>RX Data Sta<br>Auto Connea<br>Base Coordi<br>Alert(VRS ex                                                   | Mode Setti<br>tings<br>Ph<br>Mode:NTRIP<br>5.216 Server I<br>arXYZ Passwo<br>Settings<br>tus<br>tus<br>ct to Network<br>nates Change<br>ccluded) | ngs none Internet > Port:8080 > rd:***** Get Office > Start          |

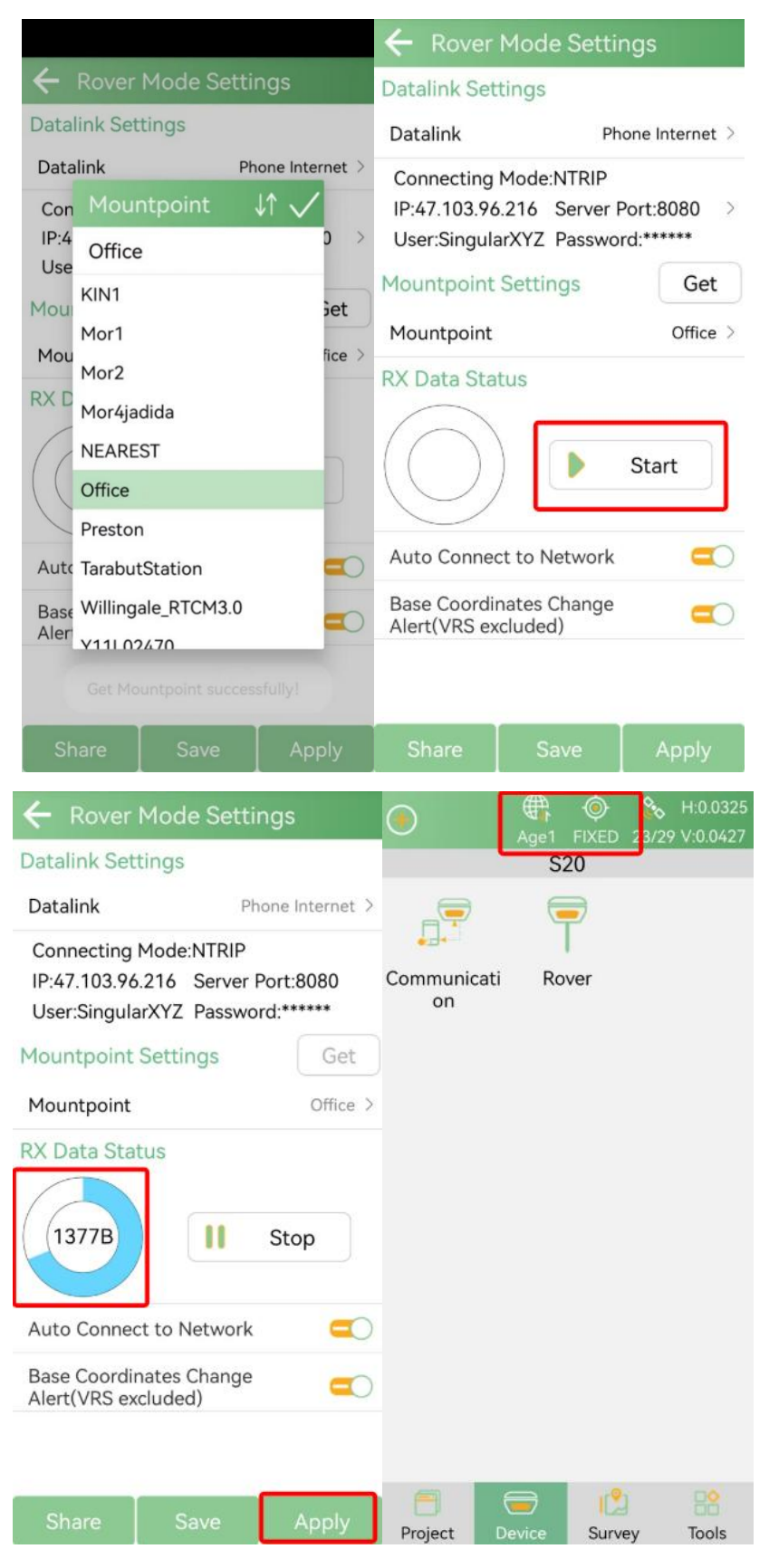

Figures 4-3

### **4.2 SBAS**

S20 supports activating SBAS mode. Take SingularPAD software as an example, connect to S20 via Bluetooth. You can see the default output NMEA data in the Debug interface as shown in Figure 4-4.

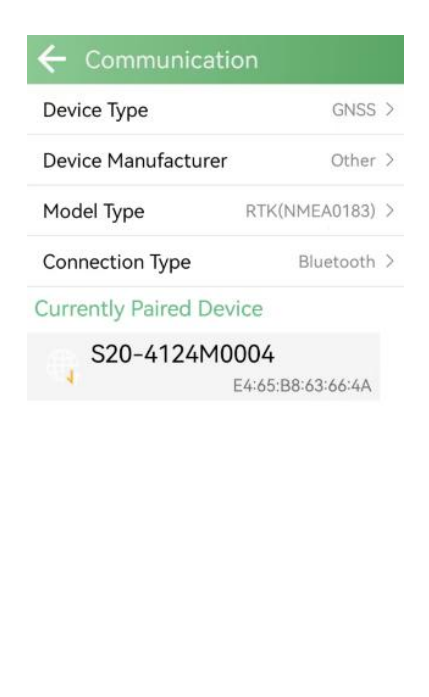

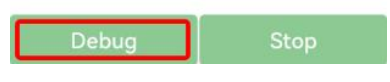

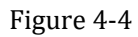

S20 needs to disconnect Bluetooth output first to activate SBAS mode.

Click Debug to enter the configuration interface. After sending the command "update4124", the NMEA information will stop being output, and the S20's Wi-Fi will be turned on.

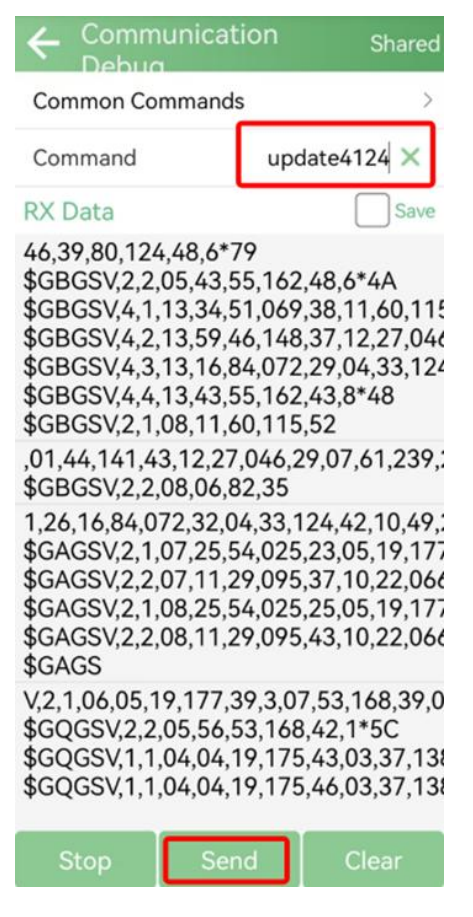

Figure 4-5

Connect your PC to S20's WiFi, visit IP <u>192.168.4.1</u> in browser.

| ✓ X SingularXYZ RTK Setup × + |                                                                           | -          | 0 | × |
|-------------------------------|---------------------------------------------------------------------------|------------|---|---|
| ← → C ▲ 不安全 192.168.4.1       |                                                                           | <b>©</b> ☆ | 1 | : |
|                               | Singular XYZ®<br>Hardware_version: V1.0.0.0<br>Software_version: V2.0.0.1 |            |   |   |
|                               | GNSS Configuration +                                                      |            |   |   |
|                               | Constellations:  GPS GPS GPS GLONASS Galileo SBAS Message Rates           |            |   |   |
|                               | System Configuration -                                                    |            |   |   |
|                               | Save Configuration                                                        |            |   |   |

Figure 4-6

Check SBAS and click Save Configuration.

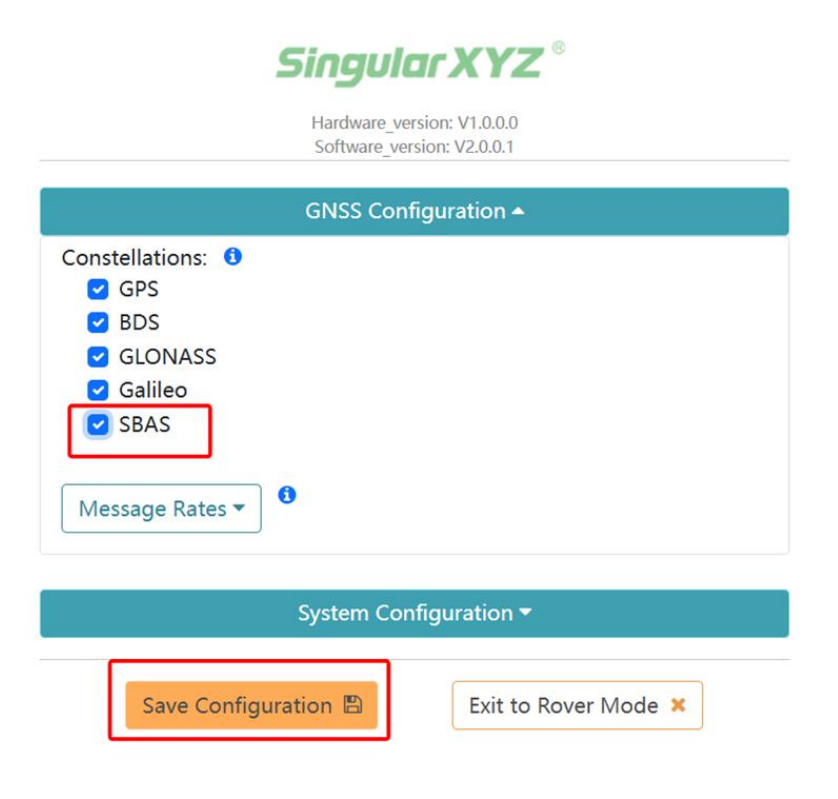

Figure 4-7

After completing these steps, S20 has successfully activated the SBAS mode. Click Exit to Rover Mode to disconnect the WiFi connection, and then reconnect Bluetooth to check the SBAS mode of the S20.

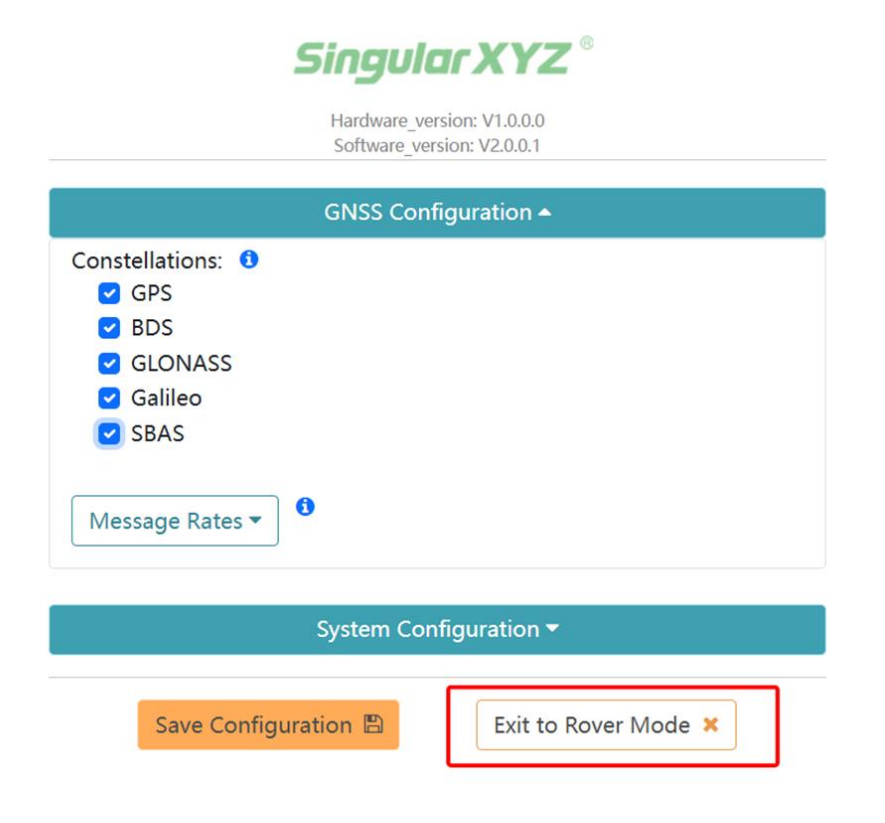

Figure 4-8

The positioning status in the SingularPAD software shows DGNSS, indicating that the S20 has successfully activated the SBAS mode.

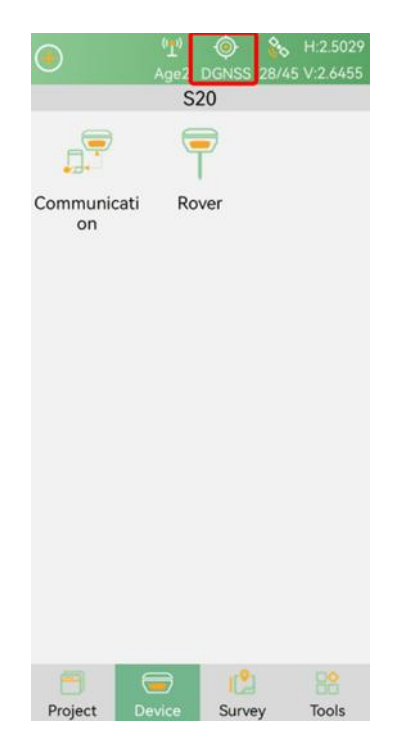

Figure 4-9

### 5.1 FW Upgrade

Follow the steps in 4.2 to turn off Bluetooth, turn on WIFI, and access 192.168.4.1 to enter the S20's Web UI.

Click System Configuration to enter the upgrade interface. Click Select File as shown in Figure 5-1 and select the corresponding firmware.

| Singular XYZ <sup>©</sup>                                                    |
|------------------------------------------------------------------------------|
| Hardware_version: V1.0.0.0<br>Software_version: V2.0.0.1                     |
| GNSS Configuration                                                           |
| Constellations:<br>GPS<br>BDS<br>GLONASS<br>Galileo<br>SBAS<br>Message Rates |
| System Configuration 🔺                                                       |
| Add Firmware:<br>选择文件<br>未选择任何文件<br>Upload                                   |
| Save Configuration                                                           |

Figure 5-1

As shown in Figure 5-2, click Upload to start the firmware upgrade and wait for the upgrade to complete.

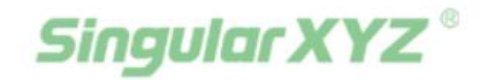

Hardware\_version: V1.0.0.0 Software version: V2.0.0.1

| GNSS Configuration 🔺 |  |  |
|----------------------|--|--|
| Constellations: 1    |  |  |
| GPS GPS              |  |  |
| Sector BDS           |  |  |
| GLONASS              |  |  |
| 🕑 Galileo            |  |  |
| SBAS                 |  |  |
|                      |  |  |
| Message Rates 🕶 🕄    |  |  |

| System Con                                                | figuration 🔺         |
|-----------------------------------------------------------|----------------------|
| Add Firmware: <b>①</b><br>选择文件 S20_V2.0.0.1.bin<br>Upload |                      |
| Save Configuration                                        | Exit to Rover Mode X |

Figure 5-2

The upgrade success interface is shown in Figure 5-3.

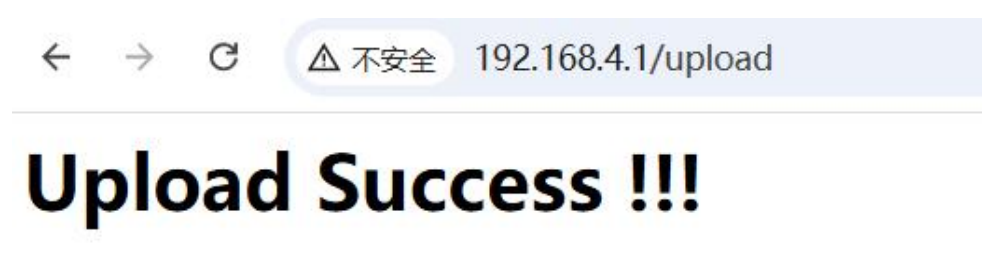

Figure 5-3

### 5.2 GNSS Upgrade

To upgrade GNSS, you need to connect the S20 to a computer using a serial cable and then use the upgrade software to complete.

*Tip: Generally, the S20 does not need to be upgraded. If you have any needs, please contact the technical support for firmware and software.*